# Maintenance and Facility Request Instructions (MSD Staff)

Filling out your first request for maintenance or facilities is as easy as 1, 2, 3, 4.

- 1) Click the link at the bottom of this page and it will bring you to the login page.
- 2) New users should click the arrow to expand the registration form and fill it out.

| BUILDINGS AND<br>GROUNDS                             | Current SchoolDude User? Login Here!                                                                                                    |  |  |  |  |
|------------------------------------------------------|----------------------------------------------------------------------------------------------------|--|--|--|--|
| McFarland School District<br>Got a problem? Email us | Email Password Sign In                                                                                                    |  |  |  |  |
|                                                      | Forgot Password?                                                                                                    |  |  |  |  |
|                                                      | Never Submitted a SchoolDude Request? Register Here!                                                                                                    |  |  |  |  |
|                                                      | · · · · · · · · · · · · · · · · · · ·                                                                                                    |  |  |  |  |
|                                                      |                                                                                                    |  |  |  |  |
|                                                      |                                                                                                    |  |  |  |  |
|                                                      |                                                                                                    |  |  |  |  |
|                                                      |                                                                                                    |  |  |  |  |
|                                                      | Never Submitted a SchoolDude Request? Register Here! 🔨                                                                                                    |  |  |  |  |
|                                                      | Never Submitted a SchoolDude Request? Register Here!                                                                                                    |  |  |  |  |
|                                                      | Never Submitted a SchoolDude Request? Register Here! Account Number 🕄                                                                                                    |  |  |  |  |
|                                                      | Never Submitted a SchoolDude Request? Register Here! Account Number<br>914500296<br>First Name Last Name                                                                              |  |  |  |  |
|                                                      | Account Number         914500296         First Name         Last Name         Phone Number                                                                                            |  |  |  |  |
|                                                      | Never Submitted a SchoolDude Request? Register Here!         Account Number         914500296         First Name         Last Name         Phone Number                               |  |  |  |  |
|                                                      | Account Number   914500296   First Name   Last Name   Phone Number   Email                                                                                                    |  |  |  |  |
|                                                      | Account Number   914500296   First Name   Last Name   Phone Number   Email                                                                                                    |  |  |  |  |
|                                                      | Account Number   914500296   First Name   Last Name   Phone Number   Email   New Password                                                                                             |  |  |  |  |
|                                                      | Account Number   914500296   First Name   Last Name   Phone Number   Email   Email   Mew Password   Passwords are case sensitive and must be at least six characters long.            |  |  |  |  |
|                                                      | Account Number   914500296   First Name   Last Name   Phone Number   Email   Rew Password   Passwords are case sensitive and must be at least six characters long.   Confirm Password |  |  |  |  |
|                                                      | Account Number   914500296   First Name   Last Name   Phone Number   Email   Mew Password   Passwords are case sensitive and must be at least six characters long.   Confirm Password |  |  |  |  |

3) After you click register you will be brought to your "My School Building" home page. Here you can submit a maintenance request, schedule request, or IT Request (Help Desk) ticket. You can also view your requests.

| rland School Dist<br>a problem? Email | lct<br>us  |                  |             |          |
|---------------------------------------|------------|------------------|-------------|----------|
| int Request                           | IT Request | Schedule Request | My Requests | Settings |

4) To complete a Maintenance OR Schedule request fill out the form and enter the submittal password which is: <u>mcfarland</u>.

|        | Maintenance Emerg                                                                 | Maintenance Emergency                                                                  |                                           |  |  |  |
|--------|-----------------------------------------------------------------------------------|----------------------------------------------------------------------------------------|-------------------------------------------|--|--|--|
|        | □ Check here if this is an emergency or call any of the emergency contacts below. |                                                                                        |                                           |  |  |  |
|        | Contact Name                                                                      | Contact Phone                                                                          |                                           |  |  |  |
|        | Ben Snyder                                                                        | 608-438-9856                                                                           |                                           |  |  |  |
|        |                                                                                   |                                                                                        |                                           |  |  |  |
| Step 4 | Please describe you                                                               | ur problem or request. 🗹                                                               |                                           |  |  |  |
|        |                                                                                   |                                                                                        |                                           |  |  |  |
| Step 5 | Time Available for I                                                              | Maintenance                                                                            |                                           |  |  |  |
| Step 6 | Requested Complet                                                                 | tion Date                                                                              |                                           |  |  |  |
|        | (A valid date is required                                                         | d. Text is not accepted, but you may                                                   | / leave it blank. Click here for assistan |  |  |  |
| Step 7 | Submittal Password                                                                | d 🗹                                                                                    |                                           |  |  |  |
|        | mcfarlan                                                                          | d Forgot Pass                                                                          | word?                                     |  |  |  |
| Step 8 | Submit                                                                            |                                                                                        |                                           |  |  |  |
|        | NOTE: You will receive<br>You will be notified rece<br>You will be notified of s  | the following notifications.<br>apt of your request.<br>tatus changes to your request. |                                           |  |  |  |
|        |                                                                                   |                                                                                        |                                           |  |  |  |
| Lag    | and                                                                               |                                                                                        |                                           |  |  |  |

## Click Here to login and get started.

## A few notes about the requests:

#### Maintenance Requests

- Needed anytime you require assistance from Building and Grounds.
- The status of the request will be updated periodically, and you will receive an email notification when that happens.

### Schedule Requests

- Needed anytime the facilities are being used outside of normal education hours.
- Please title your event with a title that helps identify the group that is using the facility.
- Please use the description box to tell us a little more about the event.
- Please be sure to specify any service requirements in the service requirement fields.